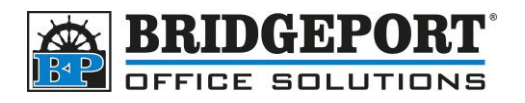

## Add/Edit/Delete an Email Address

## C224, C284, C454, C554, C654, C754 C224e, C284e, C454e, C554e, C654e, C754e

- 1. Press Menu
- 2. Touch Utility
- 3. Touch (1) One Touch/User Box Registration
- 4. Touch (1) Create One Touch Registration
- 5. Touch (1) Address Book (Public)
- 6. Touch (1) Email
- 7. Add and email address
  - a. Touch New (at the bottom of the screen)
  - b. Touch Name and enter in a name to be displayed
  - c. Touch **Index**. Enter the desired search index. If you wish this address to be displayed in the Favorites (main screen), select *Favorites*
  - d. Touch the **Down** arrow
  - e. Touch Email and enter an email address
  - f. Touch OK
- 8. Edit an email address
  - a. Select the address you wish to edit
  - b. Touch Edit
  - c. Make the desired changes
  - d. Touch **OK**

## 9. Delete an email address

- a. Select the email address you wish to delete
- b. Touch Delete
- c. Confirm deletion
- d. Touch OK

## 10.Touch Close 5 times